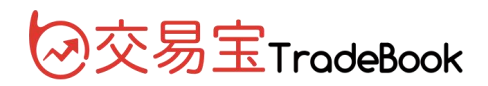

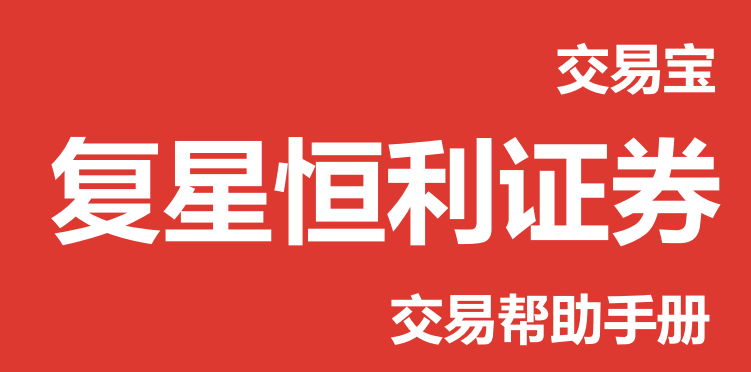

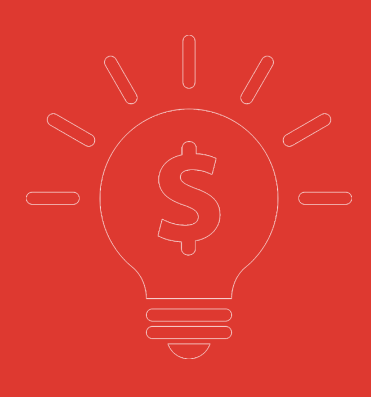

捷利港信软件(深圳)有限公司

目 录

| 1 登录系统     | 2 |
|------------|---|
| 2 买入       | 3 |
| 3 卖出       | 5 |
| 4 委托改撤单    | 5 |
| 5 查询       | 7 |
| 5.1 持有股份   | 7 |
| 5.2 今日委托   | 3 |
| 5.3 历史委托   | 3 |
| 5.4 历史成交   | 3 |
| 6 EIPO     | ) |
| 6.1 公开招股   | ) |
| 6.2 我的申购12 | 2 |
| 7 设置12     | 2 |
| 7.1 修改密码12 | 2 |
| 7.2 系统设置13 | 3 |
| 7.3 免责声明13 | 3 |

## 版权所有 侵权必究

1

# 1 登录系统

第一种方式:可在启动软件登录时,用户输入交易账号、密码及验证码,然后点击"登入"进行登录:

| FOSUNHANI<br>复星恒利                              |        |          | × |
|------------------------------------------------|--------|----------|---|
| 交易+行情                                          |        | 独立行情     | ] |
| 交易账号                                           |        | - ☑ 保存帐号 | ; |
| 交易密码                                           |        |          |   |
| 验证码                                            |        | 665      | 7 |
| 登录                                             | 脱机     | 取消 设置    |   |
| 昰示: 延迟站点资料最少延讨<br>冈址: www.haninet.com          | 尼15分钟. |          |   |
| 电话: +852 2869 1318<br>日邮: ipfa@bapipat aap     |        |          |   |
| 电邮: info@haninet.com<br><br>技术支持热线: 4000589908 |        |          |   |
| 利通天下                                           | 免责声明   | 个人资料隐私政策 |   |

第二种方式:在系统内打开交易系统,按F12快捷键或点击工具栏交易图标或点击右上角"交易" 按钮等方式打开。

交易系统内登录方式:打开交易系统时弹出登录窗体,

1. 在列表中选择交易网关(电信用户选电信,网通用户选网通);

2. 输入您的户口代码(勾上"保存户口",下次登录毋需再输入);

 点击"密码键盘",右边出现小键盘,输入登录密码,或可以以键盘输入;输入验证码(右边 图中的四位数字);最后点击"确定",登录交易系统。

4. 然后会弹出免责声明,阅读后点击"同意"以同意条款并继续操作。

新开户用户请注意:凡是首次登录交易系统,登入后会先弹出修改密码窗体,为了防止您的密码 被盗,我们建议新开户用户首次登入交易系统,首先进行密码修改。

| 系统             | ŧ( <u>s</u> ) | 功能团     | ) 指      | 3价 (B)            | 分析(&)                                           | 资讯(            | ) 查看(V)                            | 特色の                                                                                         | 交易(       | I)       | 资金济                        | 前    | 手机版          | 网页       | i版       | 交易      | [ -                                                                                    |        | ×          |
|----------------|---------------|---------|----------|-------------------|-------------------------------------------------|----------------|------------------------------------|---------------------------------------------------------------------------------------------|-----------|----------|----------------------------|------|--------------|----------|----------|---------|----------------------------------------------------------------------------------------|--------|------------|
| <b>②</b><br>视野 | 行情            |         | ↓<br>  名 | •<br><u> (</u> 家轮 | ₩<br>(本) (注) (注) (注) (注) (注) (注) (注) (注) (注) (注 |                | <ul> <li>大利市</li> <li>多</li> </ul> | 1<br>1<br>1<br>1<br>1<br>1<br>1<br>1<br>1<br>1<br>1<br>1<br>1<br>1<br>1<br>1<br>1<br>1<br>1 | A+H       | 通沪港通     | <b>正</b><br>资讯             | 版面   | IPO<br>新股    | 「<br>深度」 | 交易       | を家      | <b>〇</b><br>分钟                                                                         |        | <b>3</b> 月 |
| 33.35          | 000           | 14.HK(分 | 时(0)     | 均=33.21           |                                                 | 8              | MEET ON                            | 5/8/15 FOR                                                                                  | INT RES   | S/1ST IN | T DIV                      | 2+   |              | 10       | 活        | 希慎兴     | ΨŁ                                                                                     | 00014  | I.HK       |
| 33.28          |               |         |          |                   | Å                                               | W <sup>1</sup> |                                    |                                                                                             |           |          |                            |      | 0.23         | の 差(     | .с<br>5) | 33.55   | 0                                                                                      |        | TIK        |
|                |               |         |          |                   | ſ                                               | mr             |                                    |                                                                                             |           |          |                            |      |              |          | Ð        | 33.50   | 0                                                                                      | 29K (  | 1]         |
| 33.20          | 1M            | ΠЛ      |          |                   | 5                                               |                |                                    |                                                                                             |           |          |                            |      | 0.00         | 卖(       | 3)       | 33.45   | 0                                                                                      | 17K (  | 4]         |
| 33.13          | 17            |         |          | ▃-⊎⋓ᅳᅳ            |                                                 |                |                                    |                                                                                             |           |          |                            |      | 0.23         | % 卖(     | 2        | 33.40   | 0                                                                                      | 1000 ( | 1]         |
|                | -             |         | -        | 1mm 12            |                                                 | -              |                                    |                                                                                             |           |          | X                          |      |              | 卖(       | D        | 33.35   | 0                                                                                      | 16K (  | 14]        |
|                | 000           | 14.日K(分 | 840.     | Ilrading          | 闪电交易                                            | 登束             |                                    |                                                                                             |           |          | -                          |      |              | 关(       | <u>ש</u> | 33.30   | 0                                                                                      | 5000 ( | 3]         |
| 41000          |               |         |          |                   |                                                 |                | 交流                                 | 动响天列表:                                                                                      | 0次盟       | 8        |                            |      | 410          | 20 天(    | 3)       | 33.20   |                                                                                        | 1000 [ | • • •      |
| 27333          |               |         |          |                   |                                                 |                | )12<br>户(                          | 刊0和文勿加<br>日代码:                                                                              | 风力品       | 15       | - /                        |      | 273          | 33 实     | e<br>e   | 33.15   | 0                                                                                      | 17K (  | 21         |
| 13667          | 1             |         |          |                   |                                                 |                |                                    | 0045                                                                                        | -         | ☞ 保存)    | 户口 勾                       | 上保存则 | <b>設向</b> 36 | 下次不需     | 要输入      | 33.10   | 0                                                                                      | 22K (  | 7)         |
|                |               | 172-74  | -el      |                   |                                                 |                | 登                                  | 入密码:                                                                                        |           |          |                            |      |              | 现位       | 介        | 33.300  | 昨收                                                                                     | 33     | .200       |
|                | 09:30         | )       | _        | a                 | FOSUN                                           | IHANI          |                                    |                                                                                             |           | 密码输      | 盘                          | I    | ];           | •        | 11       | 0 1     | 2 3                                                                                    | 33     | .100       |
| BOLL           | SMA           | EMA     | M.A      |                   |                                                 | 212            | 验证                                 | 正码:                                                                                         |           |          |                            |      | 56           | 7 8 9    | ah       | c d     | e f                                                                                    | 0.     | 06%        |
|                |               |         |          |                   |                                                 |                | Г                                  |                                                                                             |           | 58       | 93                         | 一点   | 击打开          | 键盘一轴     | 於登录      | 密码一     |                                                                                        |        |            |
|                |               |         |          |                   |                                                 |                | NR #848 -                          |                                                                                             |           |          |                            | 9    |              | JKI      |          | v h     | 4 1                                                                                    |        |            |
|                |               |         |          |                   |                                                 | /              | □温馨提示<br>阁下如有(                     | ;<br>{壬何查询, 欢                                                                               | 迎致电我      | 们的客户     | □服务热                       | S    | tu           | v w x    | y z      |         |                                                                                        |        |            |
|                |               |         |          |                   |                                                 | $\mathbf{n}/$  | 线:<br>香港客户i                        | 春致申.: (008                                                                                  | (52) 2869 | 9 1318   |                            | ź    | 格            | 大写       | 退格       | }   I   | 确定                                                                                     |        |            |
|                |               |         |          | 有崖                |                                                 |                | 5,6E, 1                            |                                                                                             |           |          |                            |      |              |          |          |         |                                                                                        |        |            |
|                |               |         |          | 音麗                |                                                 | 100            |                                    |                                                                                             |           |          |                            |      |              |          | -        |         | -                                                                                      |        | -          |
|                |               |         |          | 南周雪               |                                                 | 中語             | ž                                  | 碇                                                                                           | E         | 1消       |                            |      |              | 122_4    |          |         |                                                                                        | -      |            |
|                |               |         |          |                   |                                                 | W.13           |                                    |                                                                                             |           |          |                            |      |              |          |          |         |                                                                                        |        |            |
|                |               |         |          |                   | 1990                                            |                |                                    | _ <b>T</b> _                                                                                |           |          | and the second division of |      |              |          | -        |         |                                                                                        |        |            |
|                |               |         |          |                   |                                                 |                |                                    |                                                                                             | 登入        |          |                            |      |              | 1.11     |          |         |                                                                                        | -      |            |
|                |               |         |          |                   |                                                 |                |                                    |                                                                                             | 1         |          |                            |      |              |          |          |         |                                                                                        |        |            |
|                |               |         |          |                   |                                                 |                |                                    |                                                                                             |           |          |                            |      |              |          |          |         |                                                                                        |        |            |
|                |               |         |          |                   |                                                 |                |                                    |                                                                                             |           |          |                            |      |              |          |          |         |                                                                                        |        | -          |
|                |               |         |          |                   |                                                 |                |                                    |                                                                                             |           |          |                            |      |              |          | 1        | 1:32 [A | 12<br>12<br>13<br>11<br>11<br>11<br>11<br>11<br>11<br>11<br>11<br>11<br>11<br>11<br>11 | 远传电位   | ×          |
| 白祛殿・           |               |         |          |                   |                                                 |                |                                    |                                                                                             |           |          |                            |      |              |          |          |         |                                                                                        |        |            |

# 2 买入

在交易系统内下单,点击交易系统左菜单"买入"或上排菜单"买入",下买入委托单。
 输入证券代码、买入价格及股数后,选择交易类型:可选类型有"限价盘"、"增强限价盘"、
 "特别限价盘"、"竞价限价盘"及"竞价盘"(注:可查看「有关交易规则说明」)。

### 增强限价盘 (预设)

此类限价盘最多可与两条轮侯价位队伍进行对盘,对盘价格为限价或较佳之价位。

未能成交的余额会自动转为原先指定限价的限价盘。

## 限价盘

该买卖盘种类容许以指定价位进行对盘。

#### 特别限价盘

此类限价盘实际上是一市价盘,但有价格限制。输入特别限价盘时,必须输入限价,但价格不会受对手 价格所限。

只要成交价不比输入的限价为差便可最多跟两条轮侯队伍(即当时最佳价及相距一个价位的第二轮侯队 伍)配对。

未能成交的余额将会被取消而不会保留在中央买卖盘纪录内轮候对盘。

### 竟价盘

此类买卖盘是市价盘的一种,但只可于开市前交易时段内执行单一价格竞价。

买/卖盘毋须设定限价,并可享有对盘优先权。而未能成交的余额会于竞价交易后自动取消。

系统接纳竞价盘挂盘时段为上午九时至九时二十分。于开市前时段以外时间输入之竞价盘均会被拒绝。

#### 竟价限价盘

此类买卖盘可于开市前时段内以指定价格作单一价格竞价。

未成交的竞价限价盘余额将会转为原先指定价格的限价盘,转至持续交易时段内继续进行配对。 系统接纳竞价限价盘挂盘时段为上午九时至九时十五分。于开市前时段以外时间输入之竞价限价盘均会 被拒绝。

买入委托提交后,会提示下单成功及您的委托单号,若想查看委托单,可在"委托状况"查看。

## 本交易系统一大优越特色:买卖委托上有该股限定的最小价差及每手股数提示。

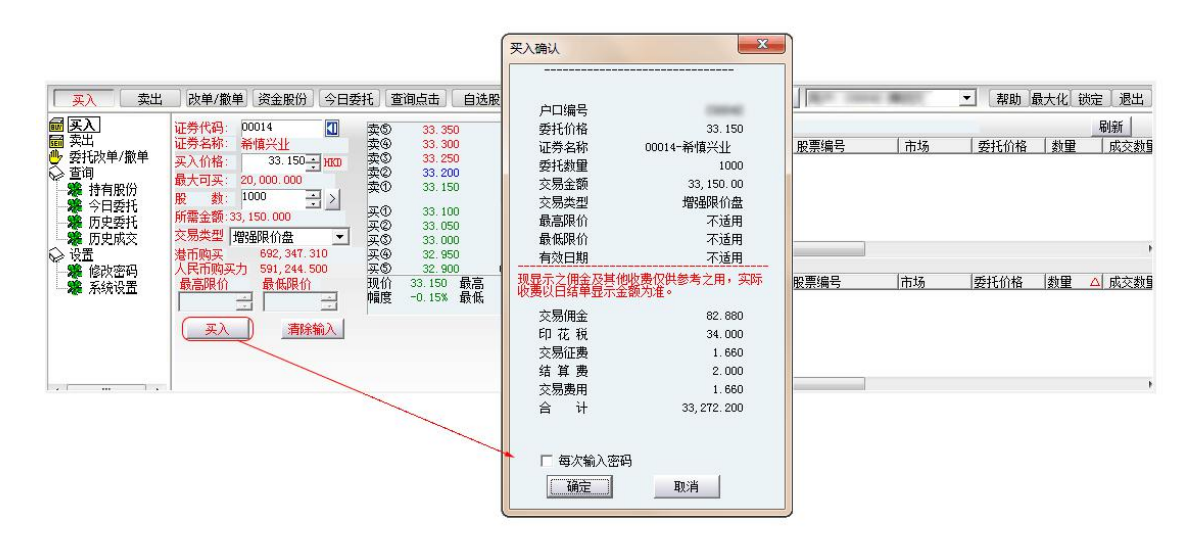

3 卖出

在"资金股份"中双击要卖出的股票,下卖出委托单。

输入卖出价格及股数后,选择交易类型:可选类型有"限价盘"、"增强限价盘"、"特别 限价盘"、"竞价限价盘"及"竞价盘"

然后点击"卖出",提交卖出委托。卖出委托提交后,会提示下单成功及您的委托单号,若 想查看委托单,可在"委托状况"查看。

本交易系统一大优越特色:买卖委托上有该股限定的最小价差及每手股数提示。

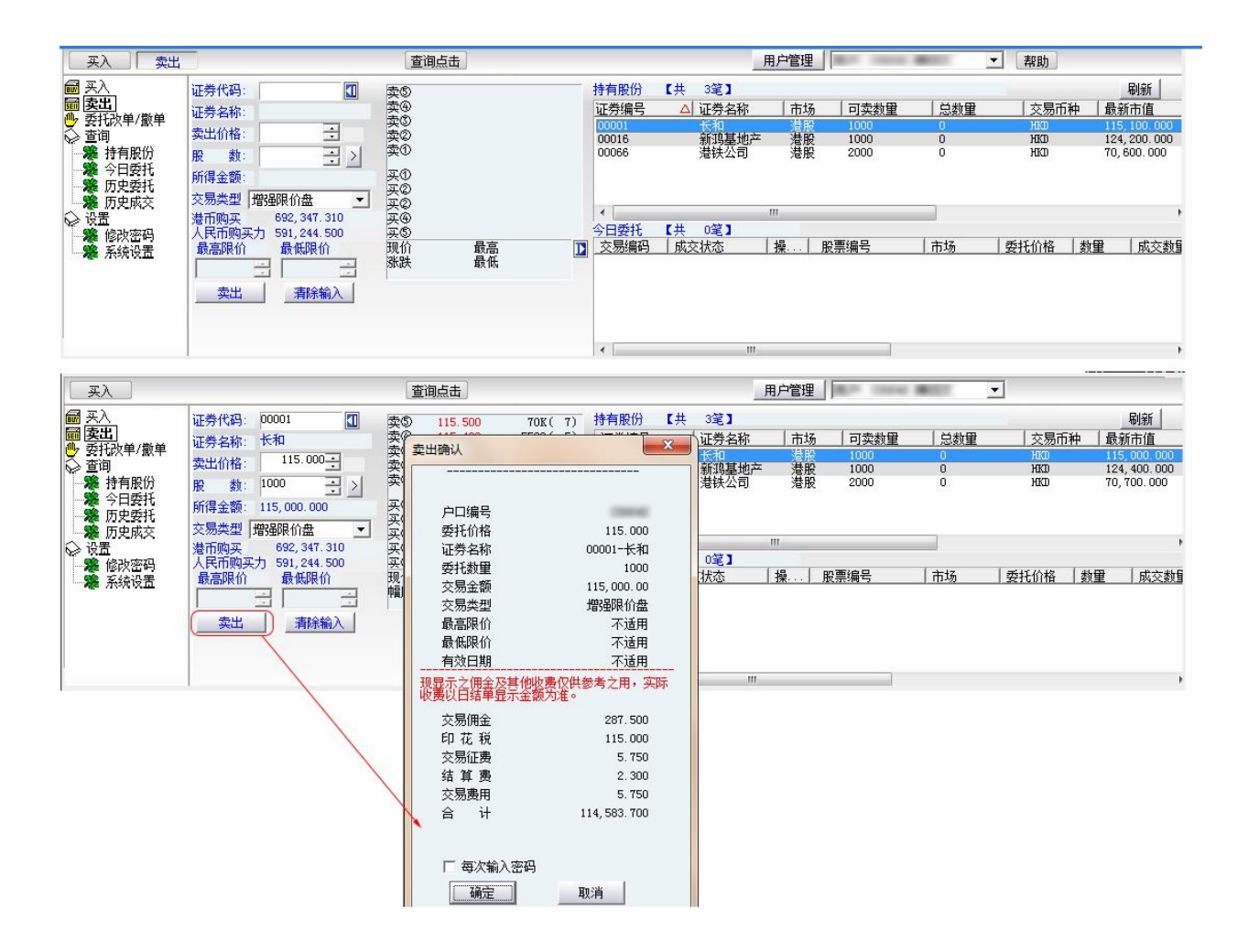

# 4 委托改撤单

当您要对已下的委托单进行修改或取消时,可点击左菜单"改单/撤单",进行改单或撤单操作。

对某个委托单进行"改单/撤单"的快捷方式有两种:

 1. 点击左菜单"改单/撤单",当天所有未成交委托单都会列在右边表内,只需双击某条记录 就可对它进行改单/撤单。

2.点击左菜单"查询">"委托状况",在委托状况表内选定某条记录,然后点击上排菜单的"改单/撤单"按钮,就可对它进行改单/撤单。

## 注意:

1. 委托单只能在未成交状态下才能进行改单/撤单,如果委托已成交,就无法进行改单/撤单。

2. 此"触发价格"是指原委托单里交易类型设置的条件指示盘之触发价格;若原委托单交易类型 没设置条件指示盘,则不用填写。

## 捷利港信软件(深圳)有限公司

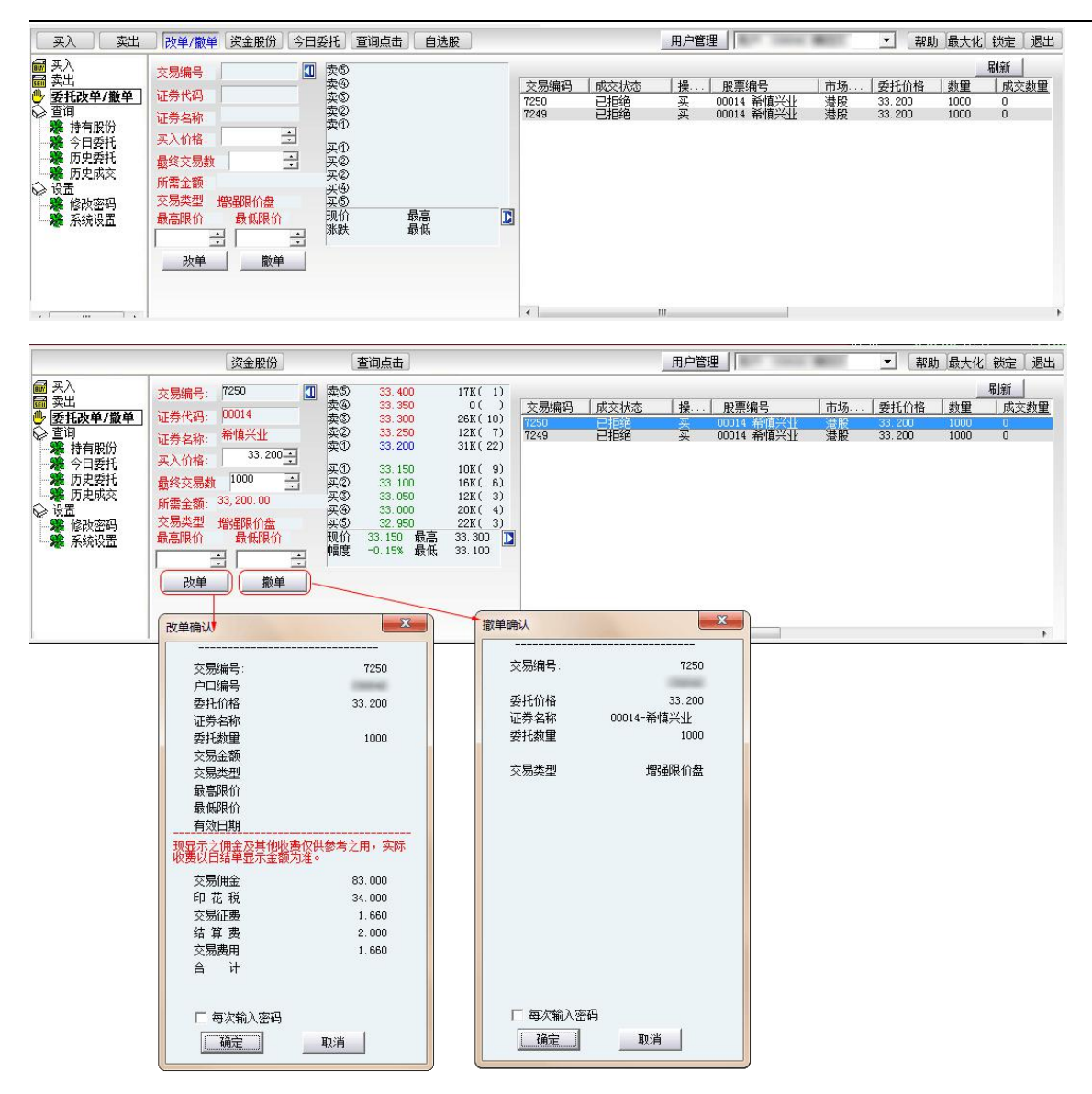

5 查询

## 5.1 持有股份

查看所持有的股票及资金。

1.资金股份页面:按"持有股份"显示客户户口资料

|                                       | 改单/撤单  | 资金股份          | 查询             | 点击 🗌 自选朋      | £          |                    | 用户管                | 理 .       | 100101       | ▼ 帮助 最大      | 化【锁定】 退出】 |
|---------------------------------------|--------|---------------|----------------|---------------|------------|--------------------|--------------------|-----------|--------------|--------------|-----------|
| 📾 买入                                  | 币种     | HKD+CNY+USD   | ▼ 港市购          | 买力 692,3      | 47.310     | 人民币购买力             | 591, 244. 500      | 股票总市值     | 310, 100. 00 | 0            |           |
| ■ 买工  ● 委托改単/撤単                       | 可用现金   | 692, 347. 290 | 总金额            | 1,021         | , 455.000  | 即日买卖约价             | -329, 107. 710     |           |              |              |           |
| ☆ 查询 ● 性有限份                           | 扣押金额   | 0.000         | 应计利            | 息 0.000       | ( ( )      | 未交收金额              | 0.000              |           |              |              |           |
| 令日委托                                  | 股票交易后之 | 「可用现金」仅例      | も参考之用,孚        | 际帐户之「可        | (用现金) 以日结( | 单显示为准。除            | 购买力以外,以            | 上数据均以参考汇率 | 折合为港币。       |              |           |
| · · · · · · · · · · · · · · · · · · · | 证券编号   | 证券名           | 市场   可         | 卖数量   总       | <u></u>    | <b>「种   最新市</b>    | 值   未到期            | 股数 到期及逾期  | 明 卖盘         | 已成买盘股数       | 买入        |
| ⇔设置                                   | 00001  | 长和<br>新鴻基地产   | 港股 10<br>港股 10 | 0 00<br>00 00 | HKD<br>HKD | 115, 30<br>124, 30 | 0.000 0<br>0.000 0 | 0         | 0            | 1000<br>1000 |           |
| · · · · · · · · · · · · · · · · · · · | 00066  | 港铁公司          | 港股 20          | 0 00          | HKD        | 70, 500            | . 000 0            | 0         | 0            | 2000         |           |
|                                       |        |               |                |               |            |                    |                    |           |              |              |           |
|                                       |        |               |                |               |            |                    |                    |           |              |              |           |
|                                       |        |               |                |               |            |                    |                    |           |              |              |           |
|                                       |        |               |                |               |            |                    |                    |           |              |              |           |

# 5.2 今日委托

查看委托单状况。

| 买入 卖出                                                                       | 改单/撤单                        | 资金股份                          | 日委托                | 查询点击 自选股                                          |                        |                                            |                                   | 用户管理                          |                                                 | ▼ 帮                             | 助最大化锁定退出 |
|-----------------------------------------------------------------------------|------------------------------|-------------------------------|--------------------|---------------------------------------------------|------------------------|--------------------------------------------|-----------------------------------|-------------------------------|-------------------------------------------------|---------------------------------|----------|
| ■<br>买次出<br>学家出<br>学校<br>学校<br>学校<br>学校<br>学校<br>学校<br>学校<br>学校<br>学校<br>学校 | 交易编码<br>7252<br>7250<br>7249 | ▲ 威交状态<br>指令已完成<br>已拒绝<br>已拒绝 | <mark>操</mark><br> | ▶ 股票编号<br>00018 新3基地产<br>00014 希恒兴业<br>00014 希恒兴业 | │ 市场<br>港股<br>港股<br>港股 | <u>委托价格</u><br>124.300<br>33.200<br>33.200 | <u>数里</u><br>1000<br>1000<br>1000 | <u>成交数量</u><br>1000<br>0<br>0 | <u>有效日期</u><br>20150723<br>20150723<br>20150723 | 文易类型<br>增强時代盘<br>增强時代盘<br>增强時代盘 |          |
| 2                                                                           | •                            |                               |                    |                                                   |                        | III                                        |                                   |                               |                                                 |                                 | ٠        |

# 5.3 历史委托

点击"历史委托" 显示今日已委托的订单。

| 买入 卖出                                                              | 改单/撒单 资金股份       | 今日委托 查询点击 自    | 1选股 |      |    | 用户管理 | A 1004 807 | ▼ 帮助 | 」最大化「锁定」 | 退出 |
|--------------------------------------------------------------------|------------------|----------------|-----|------|----|------|------------|------|----------|----|
| ■ 买入                                                               | 查询从 2015/ 7/16 🗸 | 到 2015/ 7/23 🗸 | 查询  |      |    |      |            | [    |          |    |
| ● 委托改单/撤单                                                          | 交易编码 成交状态        | 操 股票编号         | 市场  | 委托价格 | 数里 | 成交数量 | 有效日期       | 交易类型 | 委托时间     |    |
| ●<br>●<br>●<br>●<br>●<br>●<br>●<br>●<br>●<br>●<br>●<br>●<br>●<br>● |                  |                |     |      |    |      |            |      |          |    |
| <b>历史委托</b>                                                        |                  |                |     |      |    |      |            |      |          |    |
| → 历史成交<br>→ 设置                                                     |                  |                |     |      |    |      |            |      |          |    |
| · 雅· 修政密码<br>· 雅· 系统设置                                             |                  |                |     |      |    |      |            |      |          |    |
|                                                                    |                  |                |     |      |    |      |            |      |          |    |
|                                                                    |                  |                |     |      |    |      |            |      |          |    |
|                                                                    |                  |                |     | m    |    |      |            |      |          | •  |

## 5.4 历史成交

查看所有历史成交记录

| 买入 卖出                                                                                                    | 改单/撒单 资金股份     | ] 今日委托 ] 查询点击   | 自选股 |              |      | 用户管理 | Way Interest | 100111 | ▼幕 | 1助 最大化 锁定 | 退出 |
|----------------------------------------------------------------------------------------------------|----------------|-----------------|-----|--------------|------|------|--------------|--------|----|-----------|----|
| <ul><li>■ 买入</li><li>■ 卖出</li></ul>                                                                                                    | 查询从 2015/ 7/16 | ▼到 2015/ 7/23 ▼ | 查谁  | 0            |      |      |              |        |    |           |    |
| ● 安田<br>安田<br>安田<br>市<br>市<br>市<br>市<br>市<br>市<br>市<br>中<br>日<br>安氏<br>一<br>一<br>第<br>令<br>日<br>安<br>長<br>石<br>一<br>第<br>令<br>日<br>安<br>長<br>七<br>一<br>男<br>日<br>男<br>長<br>日<br>安<br>長<br>七<br>一<br>男<br>日<br>男<br>長<br>氏<br>一<br>"<br>第<br>今<br>日<br>安<br>長<br>九<br>一<br>史<br>史<br>成<br>文<br>一<br>大<br>史<br>史<br>成<br>文<br>一<br>、<br>第<br>令<br>日<br>安<br>氏<br>七<br>一<br>天<br>氏<br>一<br>一<br>史<br>史<br>成<br>一<br>一<br>文<br>長<br>氏<br>一<br>一<br>一<br>天<br>氏<br>一<br>一<br>一<br>天<br>氏<br>一<br>一<br>一<br>文<br>氏<br>一<br>一<br>文<br>氏<br>一<br>一<br>文<br>氏<br>一<br>一<br>一<br>の<br>氏<br>一<br>一<br>一<br>一<br>一<br>一<br>の<br>氏<br>一<br>一<br>一<br>の<br>一<br>一<br>の<br>二<br>一<br>一<br>一<br>一<br>一<br>一<br>一<br>一<br>一<br>一<br>一<br>一<br>一 | <u>交易编码</u> 操作 | 股票编号            | 市场  | 委托教 <b>里</b> | 成交数量 | 成交均价 |              | 成交日期   |    |           |    |

# **6** EIPO

## 6.1 公开招股

- 1 交易介面左方增設 EIPO 功能
- 1.1 公開招股:查看及申請招股中之 IPO。
- 1.2 我的申購:查看已申請之 IPO

| 0   | 系統(5)              | 功能旧  | 報價(因)                      | 分析(A)         | 資評  | U   | 查看(型)             | 特1           | e(K)               |
|-----|--------------------|------|----------------------------|---------------|-----|-----|-------------------|--------------|--------------------|
| ł   | ● 計画               |      |                            |               | 加指  |     | <b>山</b><br>市) 多區 |              |                    |
| -   | 代碼                 |      | 名稱                         |               | 移   | 見價  | 漲路                | ŧ }          | 張幅%                |
| 情   | 1 00001            | 長    | 和                          |               | 89. | 950 | 1.2000            | )            | 1.35               |
| 蓄   | 2 00002            | 2 中  | 電控股                        |               | 72. | 700 | 1.0500            | )            | 1.47               |
|     | 3 00003            | 3 香  | 港中華炼                       | 氣             | 14. | 560 | 0.0800            | 0            | 0.55               |
| 直   | 主板                 | 創業板  | 指數                         | 期貨            | 高輪  | ▲牛j | 議選 ▲              | 其他           | ▲自選                |
|     | 買入                 | 賣出 2 | 大單/撤單                      | 資金股份          | 今日  | 委托  | 查詢點調              | <b>\$</b> )[ | 自選股                |
|     | 買入                 |      | 刷新                         | 申購            |     |     |                   |              |                    |
| HI. | 寶出<br>委托改單/撒       | 留 證  | 後代碼                        | 置券名稱          |     |     |                   | 申朝           | 開日期                |
| 5   | 查詢                 | - 01 | 578 <del>3</del><br>469 \$ | 天津銀行<br>結好全融重 | 團有限 | 公司  |                   | 201          | 6-03-22<br>6-04-20 |
|     | ● 持有股份             | 02   | 138                        | 醫思醫療          |     |     |                   | 201          | 6-03-01            |
|     | ₩ 歴史委托             |      |                            |               |     |     |                   |              |                    |
| 2   | 是 歷史成六             |      |                            |               |     |     |                   |              |                    |
| 6   | ALFO 公開招展          |      |                            |               |     |     |                   |              |                    |
|     | 我的申購               |      |                            |               |     |     |                   |              |                    |
| Y   | 招版 <b>建接</b><br>主板 |      |                            |               |     |     |                   |              |                    |
|     | 創業板                |      |                            |               |     |     |                   |              |                    |
| 8   | 設置                 |      |                            |               |     |     |                   |              |                    |
|     | ● 系統設置             |      |                            |               |     |     |                   |              |                    |
|     |                    | 11   |                            |               |     |     |                   |              |                    |

2. 点击公开招股查看现正招股的股票资料,双击想认购的 IPO 出现免责声明,点击"确定"。

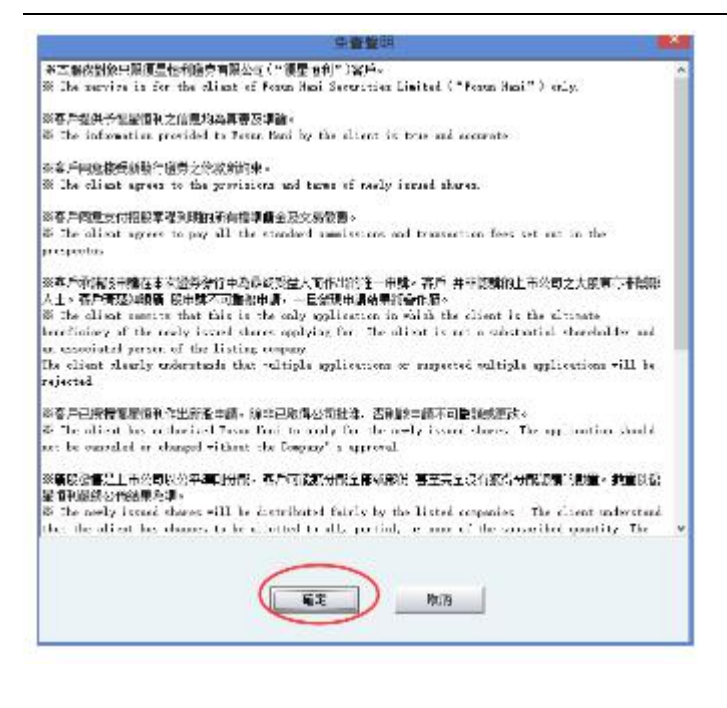

### 3 弹出新窗口:公开招股申请。

3.1 於右边选择欲申购股数,点击"確定"

| □□## 01#5 (公司#>次) 01    |      | 4000     |                          | · |  |  |
|-------------------------|------|----------|--------------------------|---|--|--|
|                         | 2000 | 4000     | 5,656.430                |   |  |  |
| り開版数(2周期页) 01           | 2000 | 8000     | 11, 312. 860             |   |  |  |
| nn == /0.75 01          | 469  | - 12000  | 16, 969, 289             |   |  |  |
| 投票代码                    | 405  | 16000    | 22,625.721               | - |  |  |
| 股重之缩                    |      | 40000    | 20,202.100<br>56 564 309 |   |  |  |
| 2.55-0100<br>结好全融隹圃有限公司 |      | 60000    | 84, 846, 469             |   |  |  |
|                         |      | 80000    | 113, 128, 617            |   |  |  |
|                         |      | 100000   | 141, 410. 781            | - |  |  |
|                         |      | 200000   | 282, 821, 563            |   |  |  |
| ± ## ⊕5 ∰ 200000        |      | 300000   | 424, 232. 344            | / |  |  |
|                         |      | 400000   | 565 643 125              | 5 |  |  |
| ±時書田 282,821.56         | 53   | - 500000 | 707,053.875              |   |  |  |
|                         |      |          |                          |   |  |  |

4 弹出新窗口:用户確认书

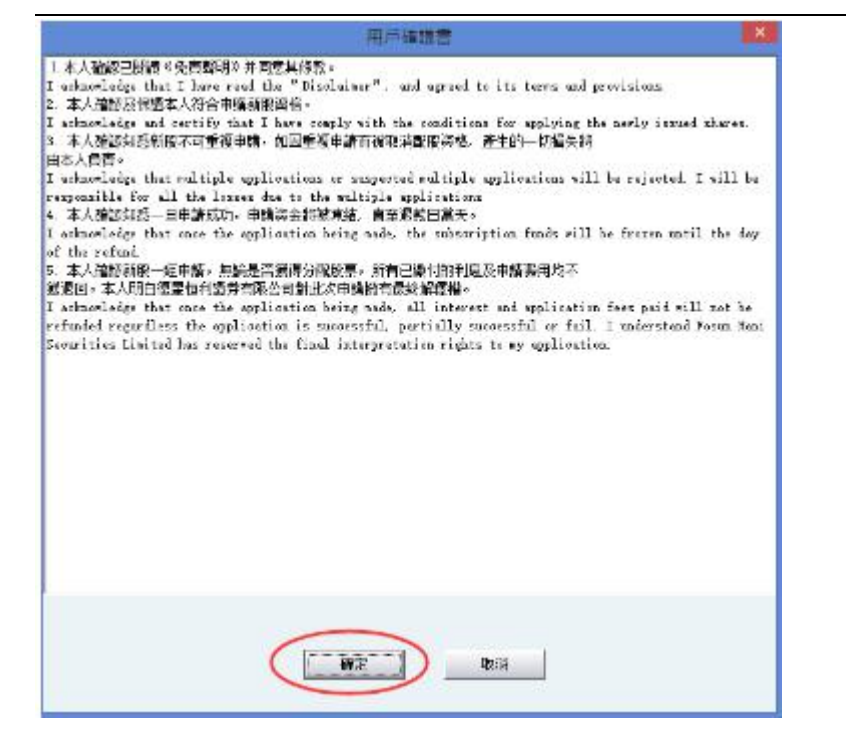

- 5 弹出新窗口:用户公开招股申请
- 5.1 確认资料后按"是"完成下单"

|   | 用戶公開招股申請        |
|---|-----------------|
| 6 | 股票代碼:01469      |
| • | 股票名稱:結好金融集團有限公司 |
|   | 申購數量:200000     |
|   | 手 讀 書: 0.000    |
|   | 合計費用:282821.560 |
|   | 提示:客戶不可重復申請!    |
|   |                 |

6 完成下单后,可点选"我的申购"查看认购状况

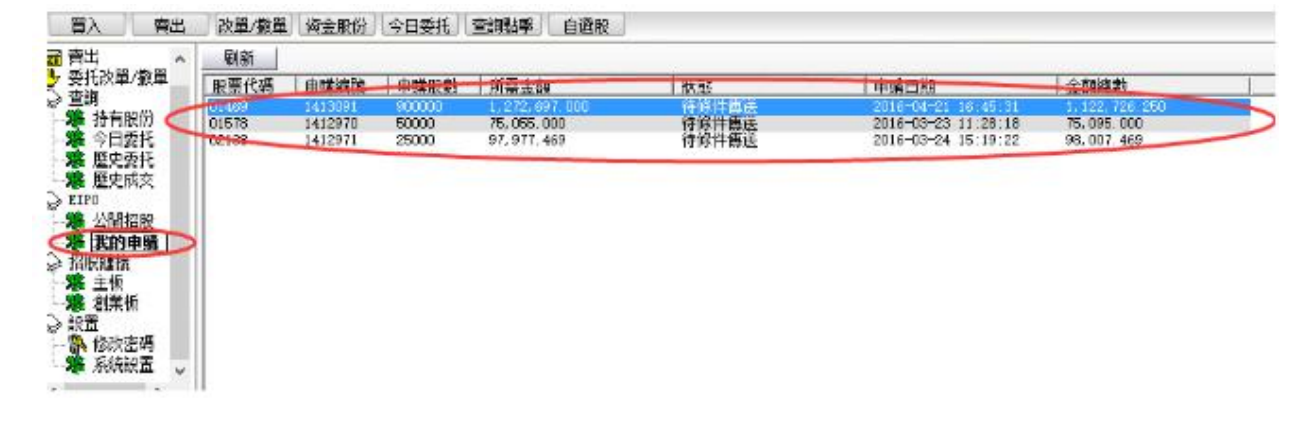

## 6.2 我的申购

| 买入    卖出                                                                                                    | 改单/撤单          | 资金股份               | 今日委托             | 查询点击  自选股                      | ]              | 用户管理     | 用户:                                      | (▼ 帮助                          | 1 最大化 锁定 退出 |
|----------------------------------------------------------------------------------------------------|----------------|--------------------|------------------|--------------------------------|----------------|----------|------------------------------------------|--------------------------------|-------------|
| 副 卖出 🔷 🔺                                                                                                    | 刷新             |                    |                  |                                |                |          |                                          |                                |             |
| 安托改单/撤单                                                                                                    | 股票代码           | 申购编号               | 申购股数             | 所需金额                           | 状态             | 目        | 响日期                                      | 金额总数                           | 1           |
| <ul> <li>◆</li> <li>◆</li> <li>◆</li> <li>◆</li> <li>○</li> <li>●</li> <li>○</li> <li>○</li></ul> | 01578<br>02138 | 1412979<br>1412982 | 100000<br>200000 | 150, 066. 000<br>783, 819. 750 | 待条件传送<br>待条件传送 | 21<br>21 | 016-03-25 17:07:23<br>016-03-28 11:43:01 | 150, 106. 000<br>763, 849. 750 |             |
| <ul> <li>▲ (表的甲၅)</li> <li>&gt; 招股链接</li> <li>● 差 主板</li> <li>● 創业板</li> </ul>                                                                                                    |                |                    |                  |                                |                |          |                                          |                                |             |

7 设置

# 7.1 修改密码

点击左菜单中"设置">"修改密码",进行密码修改,可修改登入密码及交易密码。

|                                                                                                    |                                                                                                    | 查询点击                               |     | 用户管理 |                                | 1000           | •                               |                           |                       |
|----------------------------------------------------------------------------------------------------|----------------------------------------------------------------------------------------------------|------------------------------------|-----|------|--------------------------------|----------------|---------------------------------|---------------------------|-----------------------|
| 📾 买入                                                                                                    | 交易编号: 7250 []                                                                                                    | 用户修改密码                             |     | ×    | n                              |                |                                 |                           | 刷新                    |
| ■ 卖出<br>一 委托询<br>● 委托询<br>● 委托询<br>● 委托询<br>● 委<br>市<br>市<br>市<br>市<br>市<br>市<br>市<br>市<br>市<br>市<br>市<br>市<br>大<br>史<br>大<br>・<br>一<br>、<br>、<br>、<br>、<br>、<br>、<br>、<br>、<br>、<br>、<br>、<br>、<br>、 | 福島県     20014       证券名称:     希信兴业       菜入价格:     33.200       最终交易数     1000       所需金額:     33,200.00       交易类型     増速限价盘       秋季     1000       支易共型     増速限价盘       秋季     1000       東京     1000       東京     1000       東京     1000       東京     1000       東京     1000       東京     1000       東京     1000       東京     1000       東京     1000 | 用户登入密码<br>旧密码<br>新密码<br>确定密码<br>确定 | 取消  | 密码键盘 | 股票编号<br>0014 希慎兴业<br>0014 希慎兴业 | 市场<br>潜服<br>潜服 | <u>委托价格</u><br>33.200<br>33.200 | <u>数里</u><br>1000<br>1000 | <u>成交数里</u><br>0<br>0 |
|                                                                                                    |                                                                                                    |                                    | × [ | m    |                                |                |                                 |                           | ۲                     |

# 7.2 系统设置

| <u>杀杀参数</u><br>自动策略 | 系统参数            |
|---------------------|-----------------|
|                     | ▶ 显示交易确定提示框     |
|                     | □ 每次买卖委托需输入交易密码 |
|                     | □ 交易区隐藏自动锁定交易   |
|                     | 闲置 30 分钟后锁定     |
|                     |                 |
|                     |                 |
|                     |                 |
|                     | 确定取消            |

## 7.3 免责声明

点击左菜单中"设置">"免责声明",可查看免责声明。